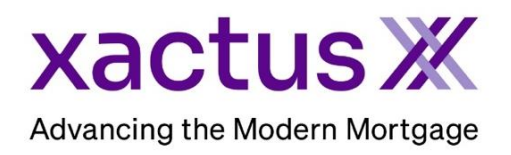

1. Start by logging in and opening the applicants loan file.

| Encomp                                  | ass Viev | v Loan | Forms  | Verifs To                                                                     | ools Services | Help    |                   |       |                      |
|-----------------------------------------|----------|--------|--------|-------------------------------------------------------------------------------|---------------|---------|-------------------|-------|----------------------|
| Home                                    | Pipeline | Loan   | Trades | Contacts                                                                      | Dashboard     | Reports |                   |       |                      |
| Borrowers Kevin Testcase                |          |        |        |                                                                               | ~ 🗹           |         |                   |       | 🛅 efolder 🛛 🚽 🖨 🗶    |
| 6 9614 ORIOLE LANE<br>ANTHILL, MO 65488 |          |        |        | 1 <sup>st</sup> Loan #: 1807000100         L           Loan Amount:         D |               |         | LTV: //<br>DTI: / | Rate: | Est Closing Date: // |

2. Open the report from the eFolder or click the documents icon next to Additional Services.

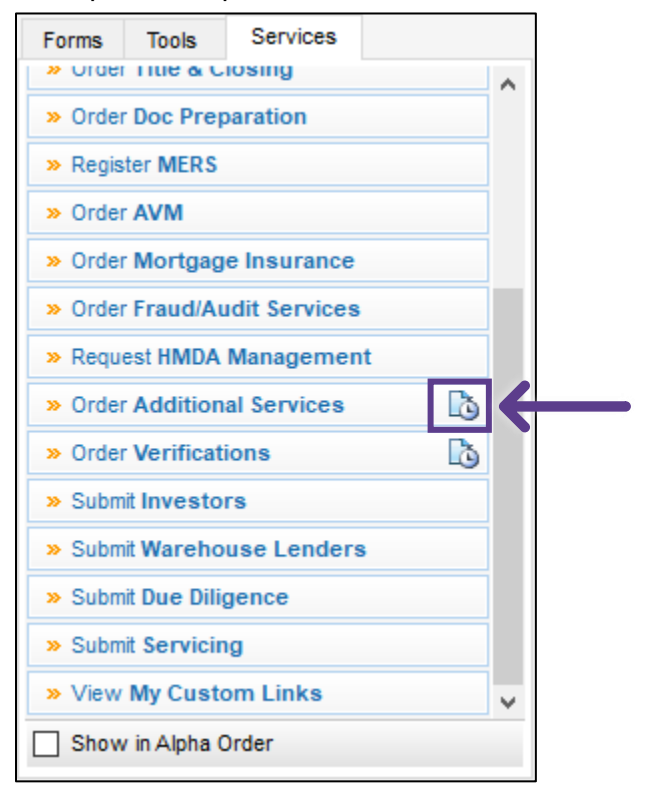

3. Click the order needed and click Retrieve.

| From Service Providers |                           |                     |           |          |  |  |  |
|------------------------|---------------------------|---------------------|-----------|----------|--|--|--|
| tt Name 🔻              | Requested From            | For Borrower Pair   | Status    | Date     |  |  |  |
| Other Services         | Xactus - Undisclosed Debt | NICKIE GREEN and AL | Requested | 09/12/23 |  |  |  |
|                        |                           |                     |           |          |  |  |  |
|                        |                           |                     |           |          |  |  |  |
|                        |                           |                     |           |          |  |  |  |
|                        |                           |                     |           |          |  |  |  |
|                        |                           |                     |           |          |  |  |  |
|                        |                           |                     |           |          |  |  |  |
|                        |                           |                     |           |          |  |  |  |
|                        |                           |                     |           |          |  |  |  |
|                        |                           |                     |           |          |  |  |  |
|                        |                           |                     |           |          |  |  |  |
|                        |                           |                     |           |          |  |  |  |
|                        |                           |                     |           |          |  |  |  |
|                        |                           |                     |           |          |  |  |  |
|                        |                           |                     |           |          |  |  |  |

4. Then, click Deactivate.

| Borrower                       |                    | Co-Borrower |       |  |
|--------------------------------|--------------------|-------------|-------|--|
| 8 <b>Name</b><br>NICKIE GREEN  | 🔒 SSN<br>123003333 | ⊗ Name      | 🖶 SSN |  |
| Address 100 TERRACE AV, WEST H | AVEN, CT 06516     | ⊘ Address   |       |  |

PLEASE LET US KNOW IF YOU HAVE ANY QUESTIONS OR CONCERNS AND WE WILL BE HAPPY TO HELP.